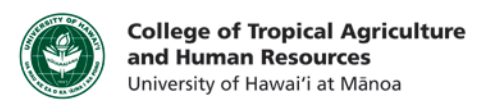

## How to Upload/Download Multiple Resources to Laulima (Cyberduck ProgramWindows 7/8, Mac OS 10.6 and above)

This tutorial will show you how to:

How to use Cyberduck to access the WebDAV connection in Laulima
O Cyberduck can save a lot of time and energy ☺

WebDAVs allow you to **easily click and drag files** from your computer and place them into Laulima. By doing so, the files are then readily available for your students to reference. WebDAVs are **more efficient** than uploading a single resource at a time using a web browser.

WebDAVs require an internet connection to work, so make sure you are connected before starting.

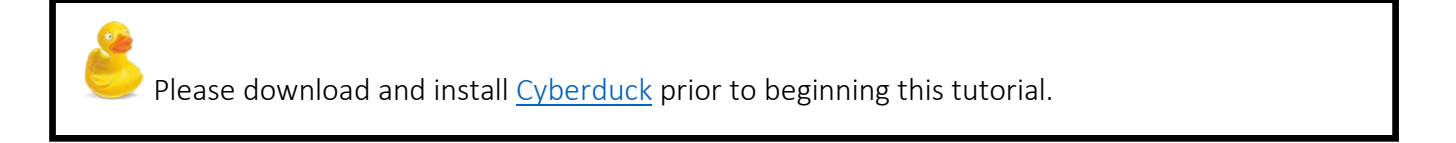

Step 1: Log in to Laulima and click on the tab to the course that you would like to set up the WebDAV for.

Step 2a: Click on the Resources tab on the left.

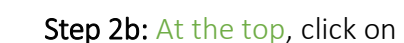

Upload-Download Multiple Resources

The instructions on this page show you how to c

This involves using a protocol called WebDAV. The

Note: if you simply want to upload files to the Resou

Step 1 - Highlight the following URL and copy it to your clipboard:

https://laulima.hawaii.edu/dav/MAN.XLSNREM210PEPS210.20143

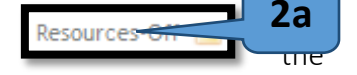

PDDAV setup process i

ces tool one by one, cli

on your desk

**2**c

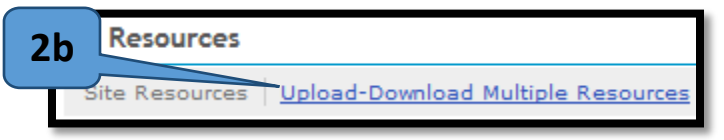

Upload/Download Multiple Resources link. Step 2c: You should see a bolded URL. Select the URL and then copy it by holding down CTRL+C,

Command+C or **#**+C.

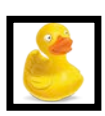

**Step 3: Open Cyberduck.** The Cyberduck icon is shown to the left, and can be accessed by using the Start button (PC) or the dock (Mac)

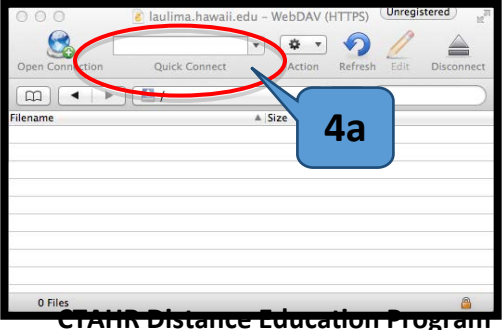

**Step 4:** In the "Quick Connect" field, paste the URL that you got from the Laulima Resources Page, then hit "return" on your keyboard. When prompted for your Username and Password, use your Laulima information to log in.

http://www.ctahr.hawaii.edu/dnn/disted

**Step 5:** If you see the pop up screen to the right, uncheck "Anonymous Login" and proceed to fill out the Username and Password with your Laulima information. Click "Login" when done.

**Note**: For security reasons, you may want to keep "Add to Keychain" unchecked, unless this is your personal computer.

Once you log through Cyberduck, you will be able to see everything that is in your Laulima Resources folder for your course, except it's in

| Login failed<br>Unauthorized. Please contact your web hosting service<br>provider for assistance. |                                                          |
|---------------------------------------------------------------------------------------------------|----------------------------------------------------------|
| Username:                                                                                         | anonymous                                                |
| Password:                                                                                         | ••••••                                                   |
| S Anonymous Login                                                                                 |                                                          |
|                                                                                                   | Use Public Key Authentication<br>No private key selected |
| Add to Keychain                                                                                   | ? Cancel Login                                           |

Cyberduck instead of your web browser. Simply click and drag your files to move them, like you normally would, into Cyberduck to add them to Laulima.

If you have any questions, please email our office at <u>kongk@ctahr.hawaii.edu</u>.

Last Updated 02/2014